# **Dell Pro无线键盘和鼠标** KM5221W 用户指南

键盘型号: KB3121W 鼠标型号: MS3121W 型号: KB3121Wt/MS3121Wt/SD-8160 型号: KB3121Wp/MS3121Wp/DGRFEO

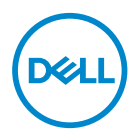

## 注释、注意和警告

- / 注释: 注释表示有助于更好地使用计算机的重要信息。
- △ 提醒:注意表示如果不遵循说明,存在硬件或数据丢失的潜在损害。

▲ 警告:警告表示可能的财产损失、人身伤害或死亡。

版权 © 2021 戴尔公司或其子公司保留所有权利。Dell、EMC和其它商标都是戴尔公司或 其子公司的商标,其它商标是各自所有人的商标。

2021-01

A00版

## 内容物

| 盒内物品5                   |
|-------------------------|
| 功能                      |
| 键盘6                     |
| 鼠标                      |
| Dell Peripheral Manager |
| 设置您的无线键盘                |
| 设置您的无线鼠标                |
| 将无线键盘与鼠标配对14            |
| 与USB接收器配对               |
| 键盘规格16                  |
| 一般                      |
| 电气                      |
| 物理特性                    |
| 环境17                    |
| 无线                      |
| 鼠标规格18                  |
| 一般                      |
| 电气18                    |
| 物理特性18                  |
| 环境19                    |
| 无线19                    |

L

(Dell

| 故障排除          | .20  |
|---------------|------|
| 法定信息          | .22  |
| 保修            | . 22 |
| 有限保修和退货政策     | . 22 |
| 对于美国客户:       | . 22 |
| 对于欧洲、中东和非洲客户: | . 22 |
| 对于非美国客户:      | . 22 |

## 盒内物品

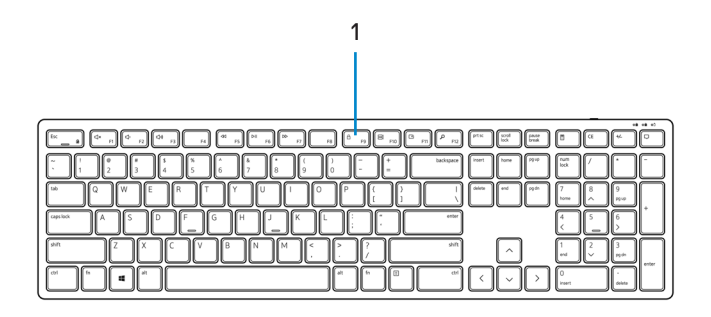

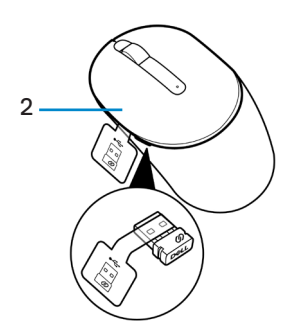

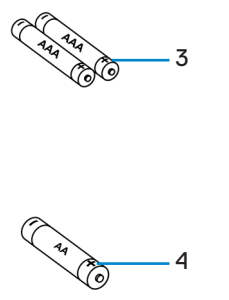

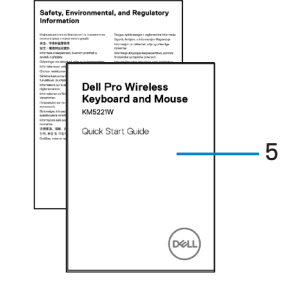

- 1. 键盘
- 3. AAA型电池(用于键盘)

2. 配有USB接收器的鼠标 4. AA型电池(用于鼠标)

5. 文件

# 功能

键盘

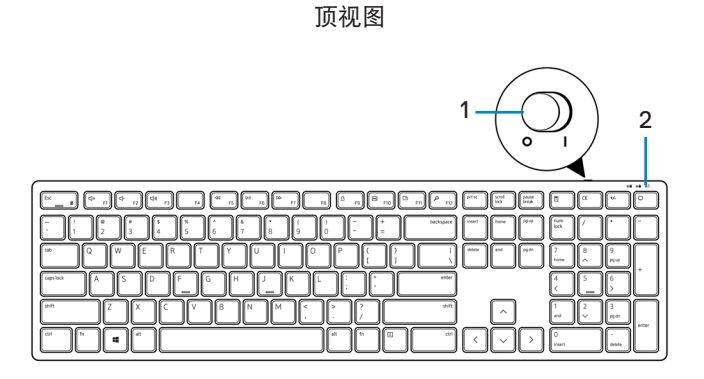

底视图

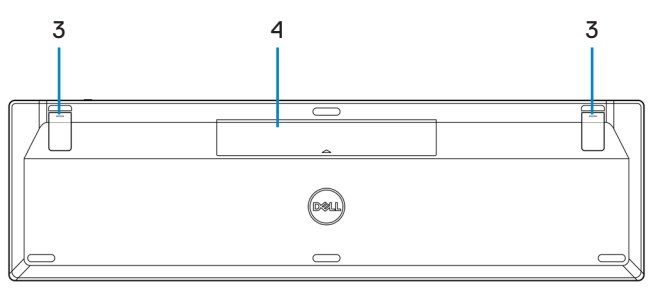

1. 电源开关

2. 电池状态指示灯

3. 键盘支脚

- **4.** 电池盖
- 🌽 注释:打开电池盖可看到PPID/监管标签位置。

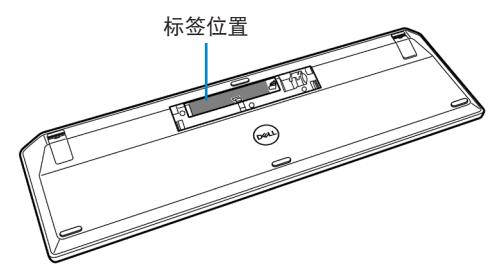

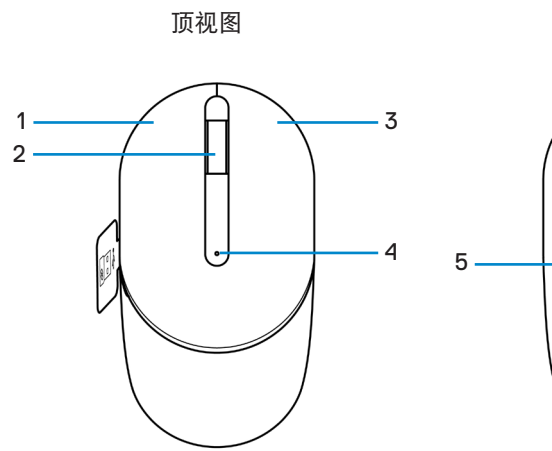

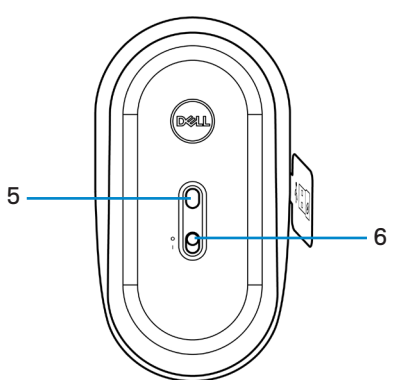

底视图

- **1.** 左侧按钮
- **3.** 右侧按钮
- 5. 光学感应器

- 2. 滚轮
- 4. 电池状态指示灯
- **6.** 电源开关
- 💋 注释:打开鼠标盖以看到PPID/监管标签位置。

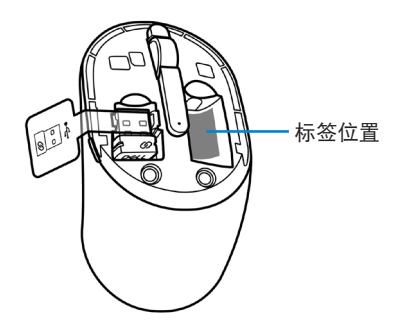

(D&LI

# **Dell Peripheral Manager**

Dell Peripheral Manager软件使您能够执行以下操作:

- 通过"信息"选项卡查看设备信息,如固件版本和电池状态。
- 将设备上的固件升级到最新。

有关更多信息,参见**www.dell.com/support**产品页中的*Dell Peripheral Manager用户指* 南。

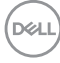

## 设置您的无线键盘

1. 用指尖将电池盖撬开。

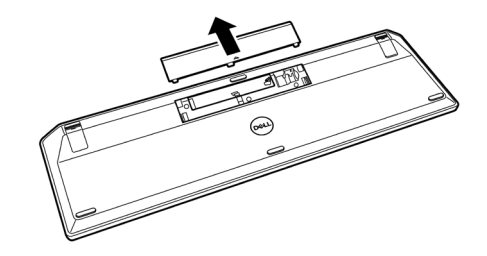

2. 将AAA电池装入电池盒。然后重新盖上电池盖。

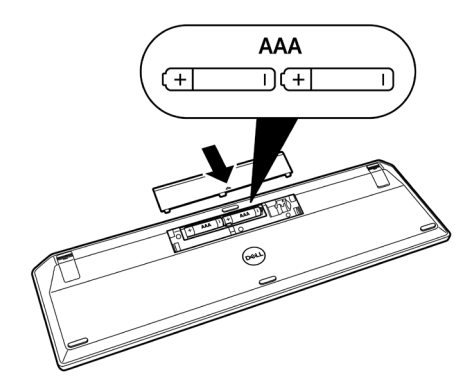

3. 将电源开关滑动到右侧可启动键盘。

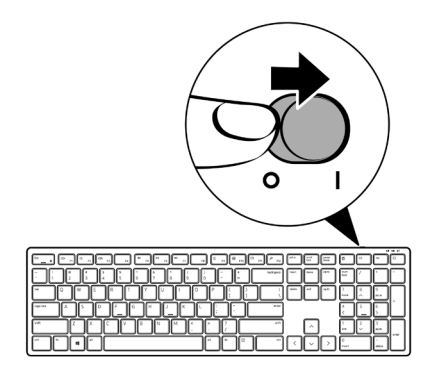

10 | 设置您的无线键盘

## 设置您的无线鼠标

1. 找到鼠标盖侧面的插槽。用指尖将盖撬开。

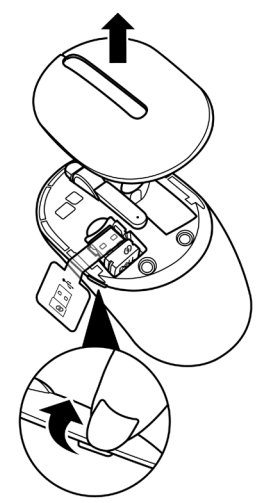

2. 将USB接收器重启舱室中取出。

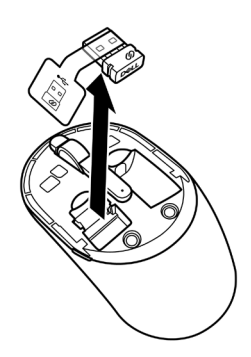

D&LI

3. 将AA电池装入电池盒。

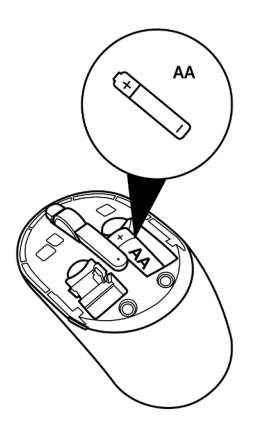

4. 重新装上鼠标盖。

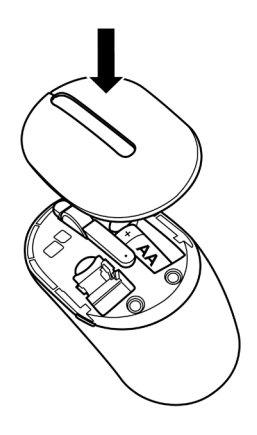

5. 向下滑电源开关,启动鼠标。

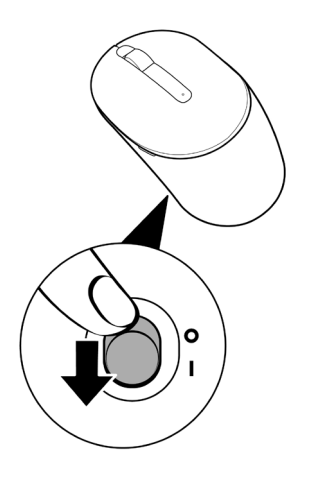

(D&LL

## 将无线键盘与鼠标配对

Dell无线和鼠标可以与使用USB接收器的设备配对。您可以在笔记本电脑、台式**电脑**和兼 容的移动设备之间配对和切换。

## 与USB接收器配对

注释:您可以使用Dell Universal配对将设备连接到无线键盘和鼠标。

1. 将接收器标签与USB接收器分离。

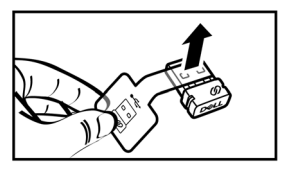

2. 将Dell Universal USB接收器安装到计算机的USB端口。

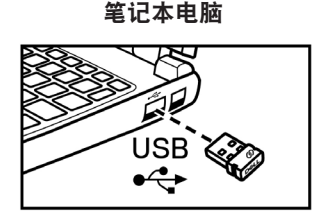

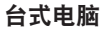

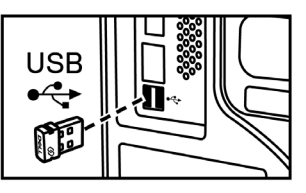

3. 将电源开关滑动到右侧可启动键盘。然后向下滑电源开关,启动鼠标。

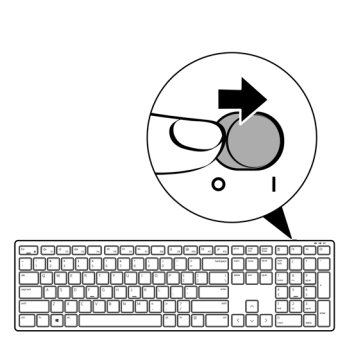

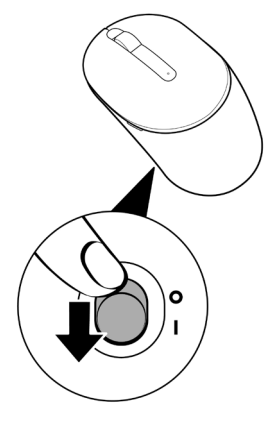

键盘和鼠标已与USB设备配对。

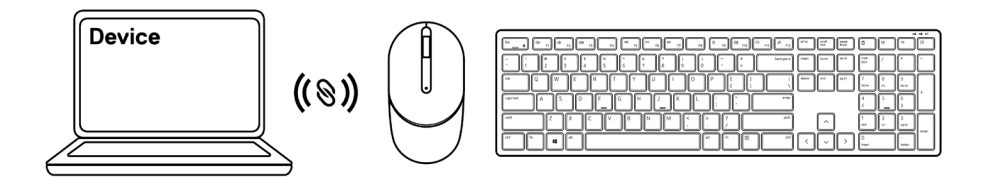

D&LI

## 键盘规格

一般

型号

连接类型

系统要求

#### KB3121W

无线(使用Nano接收器时为2.4 GHz)

- Windows Server 2012; 2012 R2、2016(仅限RF 接收器)
- Windows 8, 32/64位
- Windows 10, 32/64位
- Android
- Chrome
- MAC OS
- Linux 6.x, Ubuntu 18和Redhat 8 Enterprise
- Free-DOS (仅限RF接收器)

电气

工作电压 电池类型 2 V - 3.2 V 两节AA电池

## 物理特性

| 重量(含电池) | 44 |
|---------|----|
| 外形尺寸:   |    |
| 长度      | 43 |
| 宽度      | 12 |
| 高度      | 26 |

440 g (0.97 lb)

432.71 mm (17.04 in.) 122.11 mm (4.81 in.) 26.11 mm (1.03 in.)

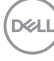

### 环境

温度: 工作湿度 储存湿度

存储时湿度

无线

RF分辨率 操作频道 操作距离 -10°C至 50°C(14°F至122°F) -40°C至 65°C(-40°F至149°F) 95%最大相对湿度; 无冷凝

2.4 GHz RF 对于1 Mbps的GFSK调制为5个频道 >10 m(户外无干扰时)

# 鼠标规格

一般

型号 连接类型

系统要求

#### MS3121W

无线(使用Nano接收器时为2.4 GHz)

- ・ Windows Server 2012; 2012 R2、2016(仅限RF 接收器)
- Windows 8, 32/64位
- Windows 10, 32/64位
- Android
- Chrome
- Linux 6.x., Ubuntu
- Free-DOS(仅限RF接收器)

电气

工作电压 电池类型

## 物理特性

| 重量(不含电池) | 68.51 g (0.15 lb)   |
|----------|---------------------|
| 外形尺寸:    |                     |
| 长度       | 115.51 mm (4.55 in. |
| 宽度       | 61.96 mm (2.44 in.) |
| 高度       | 38.14 mm (1.50 in.) |
|          |                     |

1 V - 1.5 V 一个AA电池

| 00.51 g (0.15 lb)    |
|----------------------|
| 115.51 mm (4.55 in.) |
| 61.96 mm (2.44 in.)  |
| 7044                 |

### 环境

温度: 工作湿度 储存湿度

存储时湿度

无线

RF分辨率 操作频道 操作距离 -10°C至 50°C(14°F至122°F) -40°C至 65°C(-40°F至149°F) 95%最大相对湿度; 无冷凝

2.4 GHz RF 对于1 Mbps的GFSK调制为5个频道 >10 m(户外无干扰时)

## 故障排除

| 问题            | 可能解决方案                                                                                      |
|---------------|---------------------------------------------------------------------------------------------|
| 键盘/鼠标不工作      | <ol> <li>检查电池插入的方向是否正确。电池上的"+"<br/>和"-"符号应该按照电池盒的标识放置。</li> </ol>                           |
|               | <b>2.</b> 检查电池电量。                                                                           |
|               | <ul> <li>如果设备使用充电电池,确保电池充满电。</li> </ul>                                                     |
|               | <ul> <li>如果电池电量耗尽,请换上新电池。</li> </ul>                                                        |
|               | <ol> <li>关闭设备后再开启。检查电池状态指示灯是否橙色<br/>闪烁10次,这表示电池电量低。如果电池电量完全<br/>耗尽,电池状态指示灯将不会点亮。</li> </ol> |
|               | <b>4.</b> 重新启动电脑。                                                                           |
|               | 5. 确保USB接收器直接连接到计算机。                                                                        |
|               | <ul> <li>避免使用端口复制器、USB集线器等。</li> </ul>                                                      |
|               | ・ 换一个USB端口。                                                                                 |
| 无法将键盘/鼠标与电脑配对 | 1. 检查电池电量。                                                                                  |
|               | <ul> <li>如果设备使用充电电池,确保电池充满电。</li> </ul>                                                     |
|               | <ul> <li>如果电池电量耗尽,请换上新电池。</li> </ul>                                                        |
|               | <ol> <li>关闭设备后再开启。检查电池状态指示灯是否橙色<br/>闪烁10次,这表示电池电量低。如果电池电量完全<br/>耗尽,电池状态指示灯将不会点亮。</li> </ol> |
|               | 3. 重新启动电脑。                                                                                  |
|               | <ol> <li>确保USB接收器直接连接到计算机。避免使用端口<br/>复制器、USB集线器等。</li> </ol>                                |
|               | 5. 更改USB端口或将USB接收器插入计算机上的另一个USB端口。                                                          |
|               |                                                                                             |

6. 确保计算机和键盘/鼠标之间的距离在10米以内。

| 问题         | 可能解决方案                                                                 |
|------------|------------------------------------------------------------------------|
| 鼠标指针不动     | 1. 检查电池电量。                                                             |
| 鼠标左/右键不起作用 | <ul> <li>・ 如果设备使用充电电池,确保电池充满电。</li> </ul>                              |
| 键盘按键不起作用   | <ul> <li>・ 如果电池电量耗尽,请换上新电池。</li> </ul>                                 |
| 无线连接中断     | 2. 关闭设备后再开启。检查电池状态指示灯是否橙<br>闪烁10次,这表示电池电量低。如果电池电量完<br>耗尽,电池状态指示灯将不会点亮。 |
|            | 3. 重新启动电脑。                                                             |
|            | 4. 确保计算机和键盘/鼠标之间的距离在10米以内。                                             |
| 解决光标移动慢的问题 | 1. 确保未阻挡传感器或传感器无脏污。                                                    |
|            | <ol> <li>玻璃或者非常光滑的光面不适合鼠标传感器捕捉移动。使用黑色织物鼠标垫可以改进鼠标跟踪。</li> </ol>         |
|            | <b>3.</b> 修改鼠标设置,调整鼠标指针速度。                                             |
|            | 单击或点击与电脑上安装的操作系统(OS)相匹配<br>的选项卡,执行该部分操作步骤,以修改设置。                       |
|            | ・ 在搜索框中, 输入main.cpl。鼠标属性对话框<br>显示。                                     |
|            | • 点击或轻敲程序列表中的main.cpl。                                                 |
|            | <ul> <li>・ 点击或轻敲指针选项选项卡。在运动部分中,移<br/>动滑块将指针速度调整到所需水平。</li> </ul>       |
|            | ・ 点击或轻敲OK。                                                             |

故障排除 | 21

(Dell

## 保修

#### 有限保修和退货政策

Dell品牌产品享受三年有限硬件保修。如果随Dell系统购买,则将遵循系统保修条款。

#### 对于美国客户:

购买和使用本产品须遵照Dell用户协议,该协议可在Dell.com/terms上找到。本文档包 含具有约束力的仲裁条款。

#### 对于欧洲、中东和非洲客户:

销售和使用的Dell品牌产品须遵照相应的全国性客户法律权利、您签署的任何零售商销售 协议的条款(适用于您和零售商)以及Dell的最终用户合约条款。

Dell也可能会提供额外硬件保修 – 通过以下方式可以找到Dell最终用户合约和保修条款的 详情:访问Dell.com/terms,从"首页"中选择您所在的国家/地区,单击最终用户条款 的"条款和条件"链接或保修条款的"支持"链接。

#### 对于非美国客户:

销售和使用的Dell品牌产品须遵照相应的全国性客户法律权利、您签署的任何零售商销售 协议的条款(适用于您和零售商)以及Dell的保修条款。Dell也可能会提供额外硬件保修 - 通过以下方式可以找到Dell最终用户合约和保修条款的详情:访问Dell.com,从"首 页"中选择您所在的国家/地区,单击保修条款的"条款和条件"链接或"支持"链接。

DEL